HITACHI エンタープライズサーバ EP8000 シリーズ マシンコード更新手順

THE-FCA-0401V Gigabit Fibre Channel アダプタ マイクロコード

レビジョン: 250795

\_\_\_\_\_

目次

- 1. 対象装置
- 2. マイクロコード来歴
- 3. サポートされているオペレーティングシステムのバージョン
- 4.マイクロコードの更新に関する注意
- 5. マイクロコード更新時間
- 6. マイクロコード更新後のシステム・パワーオフ/オンについて
- 7.マイクロコード・レビジョンの確認方法
- 8. マイクロコードの更新に使用するファイル
- 9.マイクロコード更新の準備
- 10. マイクロコード更新方法
- 11. マイクロコード更新後の AIX への反映
- 12. マイクロコード・レビジョンの確認

\_\_\_\_\_

はじめに

このパッケージは、Gigabit Fibre Channel アダプタ(THE-FCA-0401V)に対して、マイク ロコードの更新を実施するために提供されています。 お客様御自身で最新のマイクロコード・レビジョンに更新することを推奨致します。

ここで述べているマイクロコードとインストールマニュアル等に記載されているマイクロ コードは同一のもので、THE-FCA-0401V Gigabit Fibre Channel アダプタに組み込まれる プログラムを指します。 1. 対象装置

Gigabit Fibre Channel  $\mathcal{T}\mathcal{F}\mathcal{T}\mathcal{P}$  (THE-FCA-0401V)

| 全装置共通形名 | : | THE-FCA-0 | 401V                                    |
|---------|---|-----------|-----------------------------------------|
| 適用装置    | : | EP8000    | 505, 520, 550, 560Q, 570, 590, 595, 750 |
|         |   | IO ドロワ    | D10/D11/D20/G30/FC5796                  |

## 2. マイクロコード来歴

このマイクロコードは、次の機能拡張とバグ修正を含みます。

| マイクロコード・ | 内容                                                                                                    |  |
|----------|----------------------------------------------------------------------------------------------------|--|
| レビジョン    |                                                                                                    |  |
| 154F01   | 新規リリース                                                                                                    |  |
| 250795   | (1) LTO デバイスを接続し高多重動作時にファームウェアが内部                                                                                                    |  |
|          | 矛盾を誤検知しハードウェア障害となる可能性のある不具合                                                                                                    |  |
|          | を修正しました。                                                                                                    |  |
|          | (2) フレームを送信できない時間が長時間継続するとハードウェ                                                                                                    |  |
|          | ア障害が発生する可能性のある不具合を修止しました。                                                                                                    |  |
|          | (3) SCSI 起動を動作中にリンクダウン、リンクアップが頻発する                                                                                                    |  |
|          | とハードウェア障害となる可能性のある不具合を修止しまし                                                                                                    |  |
|          |                                                                                                    |  |
|          | (4) Read 糸コマントの高負何動作時にノアームリエノか内部オ                                                                                                    |  |
|          | 自を設使知しハートリエノ障害が発生する可能性のめる不具                                                                                                    |  |
|          |                                                                                                    |  |
|          | (5) 複数の $SUSI$ 起動を実行中にFU-SW $M$ らりングリセットシーク<br>XZ (FC $XX$ $ZZ$ ) - $ZZ$ (FC $ZX$ $ZZ$ ) - $ZZ$ (FC $ZX$ $ZZ$ ) - $ZZ$ (FC $ZX$ $ZZ$ ) - $ZZ$ (FC $ZX$ $ZZ$ ) - $ZZ$ (FC $ZX$ $ZZ$ ) - $ZZ$ (FC $ZX$ $ZZ$ ) - $ZZ$ (FC $ZX$ $ZZ$ ) - $ZZ$ (FC $ZX$ $ZZ$ ) - $ZZ$ (FC $ZX$ $ZZ$ ) - $ZZ$ ) - $ZZ$ (FC $ZX$ $ZZ$ ) - $ZZ$ ) - $ZZ$ (FC $ZX$ $ZZ$ ) - $ZZ$ ) - $ZZ$ (FC $ZX$ $ZZ$ ) - $ZZ$ ) - $ZZ$ (FC $ZX$ ) - $ZZ$ ) - $ZZ$ (FC $ZX$ ) - $ZZ$ ) - $ZZ$ (FC $ZX$ ) - $ZZ$ ) - $ZZ$ (FC $ZX$ ) - $ZZ$ ) - $ZZ$ (FC $ZX$ ) - $ZZ$ ) - $ZZ$ (FC $ZX$ ) - $ZZ$ ) - $ZZ$ (FC $ZX$ ) - $ZZ$ ) - $ZZ$ (FC $ZX$ ) - $ZZ$ ) - $ZZ$ (FC $ZX$ ) - $ZZ$ ) - $ZZ$ (FC $ZX$ ) - $ZZ$ ) - $ZZ$ (FC $ZX$ ) - $ZZ$ ) - $ZZ$ (FC $ZX$ ) - $ZZ$ ) - $ZZ$ (FC $ZX$ ) - $ZZ$ ) - $ZZ$ ) - $ZZ$ (FC $ZX$ ) - $ZZ$ ) - $ZZ$ (FC $ZX$ ) - $ZZ$ ) - $ZZ$ ) - $ZZ$ (FC $ZX$ ) - $ZZ$ ) - $ZZ$ ) - $ZZ$ (FC $ZX$ ) - $ZZ$ ) - $ZZ$ (FC $ZX$ ) - $ZZ$ ) - $ZZ$ ) - $ZZ$ (FC $ZX$ ) - $ZZ$ ) - $ZZ$ (FC $ZX$ ) - $ZZ$ (FC $ZX$ ) - $ZZ$ ) - $ZZ$ (FC $ZX$ ) - $ZZ$ (FC $ZX$ ) - |  |
|          | 「「「「「「「」」、「」、「」、「」、「」、「」、「」、「」、「」、「」、「」、                                                                                                    |  |
|          | 1424にいる文ロバワノノ自生の状態を初期状態にする時に<br>送信されるシーケンス)を受信すると ファームウェアが内                                                                                                    |  |
|          | 図示しているシークシスティントのシークシスティント<br>部矛盾を割給知しハードウェア暗宝が発生する可能性のある                                                                                                    |  |
|          | 不具合を対策しました。                                                                                                    |  |
|          | (6) 内部 RAM1bit 障害の閾値変更を行い、12 時間で5 回発生した                                                                                                    |  |
|          | 場合にハードウェア障害とするように変更しました。                                                                                                    |  |
|          | (7) 高負荷動作中のWrite系コマンド実行中にリンク障害やSCSI                                                                                                    |  |
|          | 起動タイムアウトが発生した場合に、ファームウェアが内部                                                                                                    |  |
|          | 矛盾を誤検知しハードウェア障害が発生する可能性のある不                                                                                                    |  |
|          | 具合を修正しました。                                                                                                    |  |
|          | (8) 直結接続構成において、FC インタフェースでのリンク確立動                                                                                                    |  |
|          | 作完了から2秒後にリンクアップ報告するように変更しまし                                                                                                    |  |
|          | teo                                                                                                    |  |
|          | (9) LOGO フレーム受信を契機にして、ErrNo=0x8d(SCSI コマンド                                                                                                    |  |
|          | のタイムアウト時に該当コマンドが XOB 内に残留)のログが                                                                                                    |  |
|          | 採取される可能性のある不具合を修正しました。                                                                                                    |  |

3. サポートされているオペレーティングシステムのバージョン

AIX 5L Version 5.1、5.2、5.3 および AIX V6.1、AIX V7.1

4.マイクロコードの更新に関する注意

(1)マイクロコードを更新するには、root ユーザ権限でのログインが必要です。

(2) I/0 を共有しているシステムからのアクセスを停止して下さい。

I/0 を他のシステムと共有している場合、リブートにより共有している I/0 へのアクセ スができなくなる事があります。

- (3) マイクロコードを更新中に電源を off しないで下さい。
- (4) マイクロコードを更新後、マイクロコードの更新を有効とするためにシステムをリブ ートして下さい。

5. マイクロコード更新時間

一般的なマイクロコード更新時間は、約10分です。

但し、更新終了後にマイクロコードを有効にするためには、システムのリブートを実行す る必要があります。

よって作業時間は、上記マイクロコード更新時間に各システムのリブート時間を加えた時 間となります。

\_\_\_\_\_

6. マイクロコード更新後のシステム・パワーオフ/オンについて

マイクロコード更新後、システムのパワーオフ/オンが必要です。 システムのパワーオフ/オン後にマイクロコードの更新が有効となります。

7.マイクロコード・レビジョンの確認方法

既に最新レビジョンのマイクロコードが更新され、適用されている場合があります。以下 に現在適用されているマイクロコード・レビジョンの確認方法を示します。

コマンドラインにて "lscfg -vpl fscsi? | grep Z1 "と入力し、Gigabit Fibre Channel アダプタのマイクロコードのレビジョン(SYSREV)の確認を行ってください。

マイクロコードのレビジョン確認(実行例)

例では、SYSREV が "154F01" であることを示しています。

fscsi?はFCアダプタのリソース名(fscsi0等)を表します。 コマンドラインにて "lsdev -C | grep fscsi" と入力することにより確認することができます。

| # 1sdev -0 | C   grep fscsi |            |
|------------|----------------|------------|
| fscsi0     | 使用可能 1J-00     | 日立 FC アダプタ |

リソース名の確認(実行例)

\_\_\_\_\_

8. マイクロコードの更新に使用するファイル

マイクロコードの更新に使用するファイルを以下に示します。

54100A30. 00250795. E7

250795 は、マイクロコードのレビジョンを表します。

\_\_\_\_\_

9.マイクロコード更新の準備

 (a) 入手したマイクロコード(54100A30.00250795.E7.tar) を、システム装置の /etc/microcodeにファイル名を変更せずに格納してください。

cp 54100A30.00250795.E7.tar /etc/microcode/.

(b) 以下のコマンドを実行し、/etc/microcode に移動して下さい。

cd /etc/microcode

(c) 以下のコマンドを実行し、/etc/microcodeにコピーしたマイクロコード (54100A30.00250795.E7.tar)のファイル容量が下表「ダウンロードファイル情報」に記述されているファイル容量と等しい事を確認して下さい。等しくない場合にはマイクロ コードの再入手から再度実行願います。

[ファイル容量確認]

ls -1 54100A30.00250795.E7.tar

出力表示例: -rw-r--r- 1 root system 1054720 Jan 18 20:27 54100A30.00250795.E7.tar

ファイル容量

(d) ファイルを展開して下さい。ファイル展開はAIXマシンで実行願います。

tar -xvf 54100A30.00250795.E7.tar

- (e) 以下のコマンドを実行し、展開してできたマイクロコード(54100A30.00250795.E7)の ファイル容量及びチェックサムが下表「ダウンロードファイル情報」に記述されている ファイル容量及びチェックサムと等しい事を確認して下さい。等しくない場合にはマイ クロコードの再入手をお願い致します。
  - [ファイル容量確認]

1s -1 54100A30.00250795.E7

出力表示例:

-rw-r---- 1 root system 1052672 Jan 18 20:23 54100A30.00250795.E7

\_\_\_\_\_

[チェックサム確認] sum 54100A30.00250795.E7

出力表示例:

08681 1028 54100A30. 00250795. E7

チェックサム

(f) 以下のコマンドを実行し、/etc/microcodeにコピーしたファイル (54100A30.00250795.E7.tar)を削除して下さい。

rm 54100A30.00250795.E7.tar

ダウンロードファイル情報

| ファイル名                    | ファイル容量(バイト) | チェックサム     |
|--------------------------|-------------|------------|
| 54100A30.00250795.E7.tar | 1054720     | —          |
| 54100A30. 00250795. E7   | 1052672     | 08681 1028 |

10. マイクロコード更新方法

以下に、マイクロコードの更新手順を説明します。

- (1) 装置の電源が ON であることを確認します。
- (2) root でシステムにログインします。
- (3) コマンドラインで次のコマンドを入力します。
  - diag -d fscsi? -T download (Enter を入力) (fscsi?: 当該アダプタの2ポートのうちの1ポートの

リソース名(fscsi0 等)を表す)

| INSTALL M<br>fscsi0 HI | ICROCODE<br>TACHI FC Adapter                                                                                                    | 802113 |  |  |  |
|------------------------|----------------------------------------------------------------------------------------------------|--------|--|--|--|
| Please stand by.       |                                                                                                    |        |  |  |  |
|                        | <pre>[TOP]     *** NOTICE *** NOTICE ***     The microcode installation occurs while the     adapter and any attached drives are available     for use. It is recommended that this installation     be scheduled during non-peak production periods.     As with any microcode installation involving [MORE4]</pre> |        |  |  |  |
| F3=取消                  | F3=取消 Esc+0=終了 ENTER                                                                                                    |        |  |  |  |

(4) INSTALL MICROCODE 画面(図 10-1)が表示されることを確認します。

図 10-1 INSTALL MICROCODE 画面

(5) 図 10-1 の画面で Enter を入力し、DISPLAY MICROCODE LEVEL 画面(図 10-2)が表示さ れることを確認します。

| DISPLAY MICROCODE<br>fscsi0 HITACHI FC | LEVEL<br>Adapter    |                | 802111 |
|----------------------------------------|---------------------|----------------|--------|
| The current microc                     | ode level for fscsi | 0 is 00154F01. |        |
| Use Enter to continue.                 |                     |                |        |
|                                        |                     |                |        |
|                                        |                     |                |        |
| F3=取消                                  | Esc+0=終了            | ENTER          |        |

図 10-2 DISPLAY MICROCODE LEVEL 画面

(6) 図 10-2の画面で Enter を入力し、INSTALL MICROCODE メニューの FILE SELECT 画面(図 10-3)が表示されることを確認します。

| INSTALL MICROCODE<br>FILE SELECT       |                           | 802114 |
|----------------------------------------|---------------------------|--------|
| Move cursor to sele                    | ection, then press Enter. |        |
| [TOP]<br>54100A30.00250795<br>[BOTTOM] | 5. E7                     |        |
| F3=取消                                  | Esc+0=終了                  |        |

図 10-3 FILE SELECT 画面

(7) 図 10-3 の画面で適切なレビジョンのマイクロコードを選択し、Enter を入力します。 その後、確認画面(図 10-4)が表示されることを確認します。

| INSTALL MICROCODE<br>FILE SELECT<br>/etc/microcode/5410<br>Selected file is OK | 0A30.00250795.E7 is selected.<br>? | 802115 |  |  |
|--------------------------------------------------------------------------------|------------------------------------|--------|--|--|
| Move cursor to selection, then press Enter.                                    |                                    |        |  |  |
| YES<br>NO                                                                      |                                    |        |  |  |
| F3=取消                                                                          | Esc+0=終了                           |        |  |  |

図 10-4 FILE SELECT 確認画面

- (8) 図 10-4 の画面でマイクロコードのレビジョンを確認し、YES 選択し、Enter を入力します。
- (9) その後 REV CHECK 画面が表示されます。YES 選択し、Enter を入力します。REV CHECK 画面は複数回表示されますが、無条件に YES を選択して構いません。YES を選択後、 マイクロコードの更新が開始されます。更新には数分かかる場合もあります。
- (10) "Update finished."と表示する画面(図 10-5)が現れたら、マイクロコードの更新は終 了です。この時、更新したマイクロコードのレビジョンが表示されるので、正しく更 新されたかどうかを確認します。

| INSTALL MICROCODE                          |                 |                |  |
|--------------------------------------------|-----------------|----------------|--|
| Update finished.<br>Need reboot the system | to update this  | 5.             |  |
| The current microcode                      | level for fscsi | i0 is 00250795 |  |
| Use Enter to continue.                     |                 |                |  |
|                                            |                 |                |  |
|                                            |                 |                |  |
| F3=取消 Es                                   | c+0=終了          | ENTER          |  |

図 10-5 更新終了画面

- (11) マイクロコードの更新に失敗した場合は、機器添付の「Gigabit Fibre Channel アダ プタ インストールガイド」第8章を参照して動作テストを行ってください。
- (12) 図 10-5 の画面で Enter を入力すると、コマンドプロンプトが表示されます。

以上でマイクロコードの更新は終了です。

11. マイクロコード更新後の AIX への反映

更新後のマイクロコードを有効にするために、コマンドラインにて次のコマンドを入力し、 システムのパワーオフを行い、システムがパワーオフ状態にある事を確認後、システムを パワーオンして下さい。

shutdown -F (Enter を入力)

12. マイクロコード・レビジョンの確認

コマンドラインにて "lscfg -vpl fscsi? | grep Z1 "と入力し、Gigabit Fibre Channel アダプタのマイクロコードのレビジョン(SYSREV) が "250795" であることを確認してくだ さい。(fscsi?: 当該アダプタのリソース名(fscsi0等)を表す)

> > 株式会社 日立製作所 エンタープライズサーバ事業部 2011年11月

(c) Hitachi, Ltd. 2004, 2011 All rights reserved.